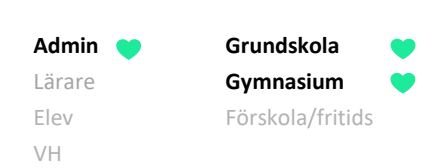

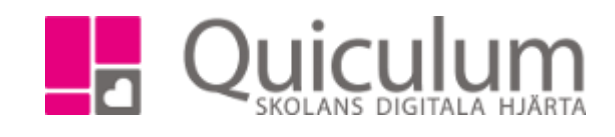

## Redigera egenskaper för kurs via elevkort

Denna instruktion förklarar hur du kan ändra vissa kursegenskaper, för enskilda elever, via deras elevkort.

- 1. Gå till "Elevkort".
- 2. Välj elev i dropplistan.
- 3. Klicka på fliken "Studieplan" för att visa elevens studieplan.

| Abrahamsson, Ida,  | Ek17 (010101)     |         | • •   | Visa end  | ast al | tiva       |      |                            |       |       |        |        |       |         |   |
|--------------------|-------------------|---------|-------|-----------|--------|------------|------|----------------------------|-------|-------|--------|--------|-------|---------|---|
| Översikt Stu       | dieplan Uppgifter |         |       |           |        |            |      |                            |       |       |        |        |       |         |   |
| Abrahamsson        | , Ida, Ek17       |         |       |           |        |            |      |                            |       |       |        |        |       |         | Ľ |
| ✓ Summering        |                   |         |       |           | ٦      | Fotalt 110 | 00 p | ✓ Inriktning 100 poäng     | 1     | 6/17  | 17/18  | 18/19  | Тур   | Betyg   | + |
| Godkända           | Ej godkända       | Utökade | [     | Dokumer   | ittyp  |            |      | Antal kurser: 1            |       | Åk1   | Åk2    | Åk3    |       |         |   |
| 0                  | 0                 | 0       | 7     | /isa info | 0      |            |      | Affärsjuridik              |       |       |        | 100    | K     |         | Ø |
|                    |                   |         |       |           |        |            |      | Summa poäng                |       | 0     | 0      | 100    |       |         |   |
| ✓ Ekonomiprogra    | ammet 1250 poäng  | 16/17   | 17/18 | 18/19     | Тур    | Betyg      | +    |                            |       |       |        |        |       |         |   |
| Antal kurser: 13   |                   | Åk1     | Åk2   | Åk3       |        |            |      | ✓ Fördjupning 100 poäng    |       | 16/17 | 17/18  | 18/19  | Э Тур | Betyg   | + |
| Biologi 1          |                   |         | 50    | 50        | К      |            | 1    | Antal kurser: 1            |       | Åk1   | Åk2    | Åk3    | _     |         |   |
| Engelska 5         |                   |         | 50    | 50        | К      |            | Ø    | Administration 1           |       |       | 100    |        | K     |         | 1 |
| Engelska 6         |                   |         | 50    | 50        |        |            | Ø    | Summa poäng                |       | 0     | 100    | 0      |       |         |   |
| ldrott och hälsa 1 |                   | 50      | 50    |           | К      |            | 1    | L                          |       |       |        |        |       |         |   |
| Matematik 1b       |                   | 33      | 33    | 33        |        |            | 1    | ✓ Individuellt val 0 poäng |       | 16/17 | 17/18  | 18/19  | Э Тур | Betyg   | + |
| Matematik 2b       |                   |         | 50    | 50        | К      |            | Ø    | Antal kurser: 0            |       | Åk1   | Åk2    | Åk3    |       |         | - |
| Naturkunskap 1b    |                   | 50      | 50    |           | К      |            | 1    | Summa poäng                |       | 0     | 0      | 0      |       |         | + |
| Religionskunskap   | 1                 | 25      | 25    |           |        |            | Ø    |                            |       |       | _      |        |       |         |   |
| Samhällskunskap 1b |                   |         | 50    | 50        | К      |            | Ø    | ✓ Övrigt 0 poäng           | 16/17 | 17    | //18   | 18/19  | Typ   | Betva   | + |
| Samhällskunskap    | 2                 | 50      | 50    |           | К      |            | 1    | Antal kurser: 0            | Åk1   | Â     | k2     | Åk3    | 1.016 |         |   |
| Svenska 1          |                   | 100     |       |           | К      |            | Ø    | Summa poäng                | 0     |       | 0      | 0      |       |         | + |
| Svenska 2          |                   |         | 100   |           | К      |            | Ø    | canna poung                | v     |       | •      | v      |       |         |   |
| Svenska 3          |                   |         |       | 100       | К      |            | Ø    | Borttagna kurser 100 poäng |       | 16    | 17 17  | 18 18  | 10 T  | n Betva |   |
| Summa poäng        |                   | 308     | 558   | 383       |        |            |      |                            |       | 10/   | 1/ 1// | 10 10/ | 13 1  | p betyg |   |
|                    |                   |         |       |           |        |            |      | Antai kurser: 1            |       | A     |        | 2 A    | 3     |         |   |

4. Klicka på redigeraknappen efter den kurs du önskar redigera.

Du får då följande alternativ:

| Redigera: Yttre miljö – anläggningar | × |
|--------------------------------------|---|
| Ändra Kategori                       |   |
| Ta bort Kurs                         |   |
| Redigera                             |   |
| Ändra typ                            |   |
| Avbryt                               |   |
|                                      |   |

Alla exempelnamn i Quiculums instruktioner är fiktiva.

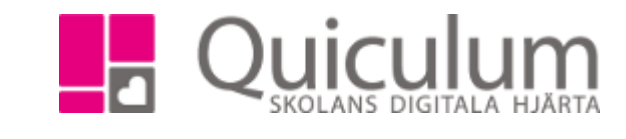

5. Om du klickar på "Ändra kategori" (OBS! Endast för gymnasiet) kan du välja att lägga kursen under en annan kategori på studieplanen, genom att välja bland de alternativs som ses nedan:

Grundskola

Gymnasium

Förskola/fritids

Admin ( Lärare

Elev

VH

| Byt programtyp | × |
|----------------|---|
| Program        |   |
| Inriktning     |   |
| Fördjupning    |   |
| Ind.Val        |   |
| Övrigt         |   |

6. Om du klickar på "Redigera" kan du sätta start-och slutdatum för denna elev i kursen. Du har även en fritextruta där du kan ange elevens studiefart i kursen. Klicka på SPARA.

| Yttre miljö | – anläggningar |   |
|-------------|----------------|---|
| Startdatum  | YYYY-MM-DD     |   |
| Slutdatum   | YYYY-MM-DD     |   |
| Studiefart  |                |   |
|             |                |   |
|             | ×              | B |

- Om du klickar på "Ändra typ" kan du bland annat ange om kursen är anpassad eller föremål för prövning.
- 8. Klicka på SPARA.

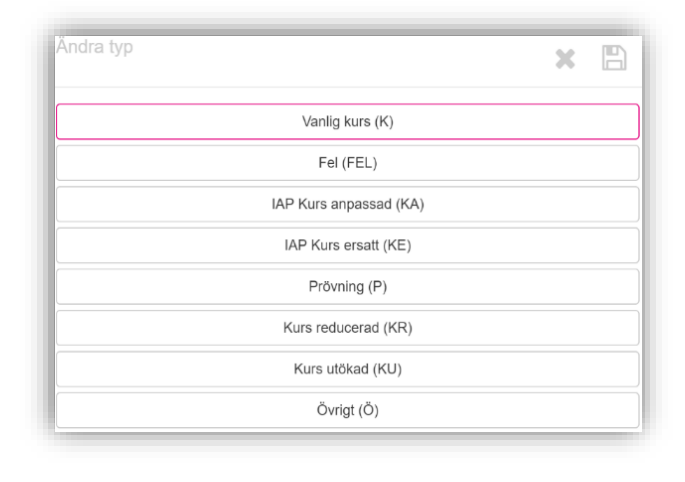

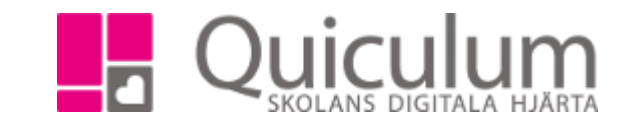

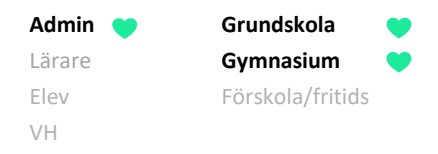

## 9. Väljer du "Ta bort kurs" tas kursen bort från elevens studieplan och hamnar under "Borttagna kurser"

| ✓ Borttagna kurser 100 poäng | 17/18 | Тур | Betyg | + |
|------------------------------|-------|-----|-------|---|
| Antal kurser: 1              | Åk1   |     |       |   |
| Yttre miljö – anläggningar   |       | K   |       | Ø |

Om du av misstag tar bort fel kurs kan du klicka på redigera och välja "Återställ" i fönstret som kommer upp. Då hamnar kursen åter igen i elevens studieplan. **OBS!** Kom ihåg att klicka i det läsår igen då eleven ska läsa kursen.

| Redigera: Yttre miljö – anläggningar | 6 |
|--------------------------------------|---|
| Återställ                            |   |
| Avbryt                               |   |